## V2500ドライバーのダウンロードとインストール 【プリンターUSB接続編】

本書の説明に使用する図はWindows10のものを使用しております。 また、ログオンユーザー名は「casio」として説明しておりますので、フォルダーのパス名が実際ことなります。

○圧縮ファイルのダウンロードと解凍

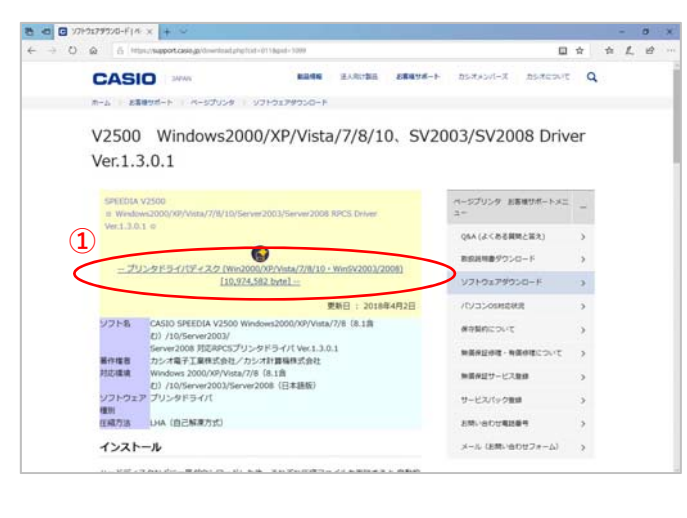

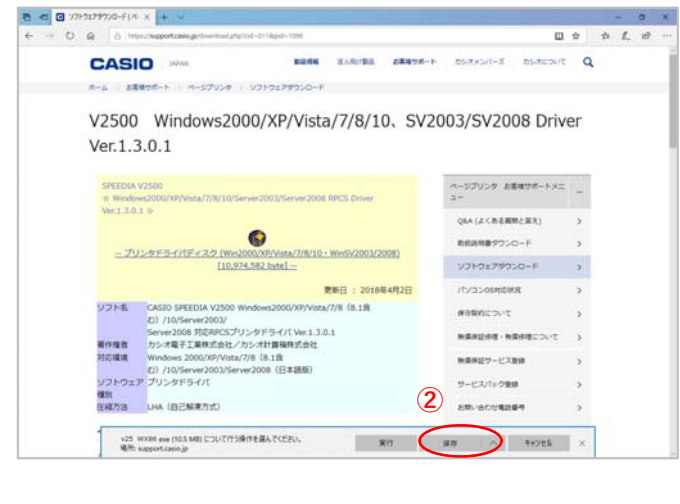

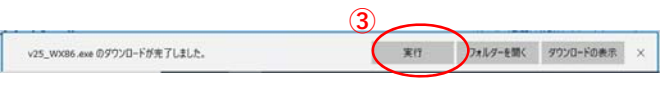

カシオ計算機のホームページ、ページプリンターの ソフトダウンロードのページを開きます。

 「プリンタドライバディスク」の文字を クリックします。

②ウィンドウの下部にダウンロードしたファイルの処理方法が表示されますので、 [保存]ボタンをクリックします。

クリック後表示が変わります。

※ブラウザーの設定によりダウンロード先が異なります。
 (初期設定ではダウンロード」先は「ダウンロード|フォルダーとなります。)

③[実行]ボタンをクリックします。

※ダウンロードしたファイルを解凍します。

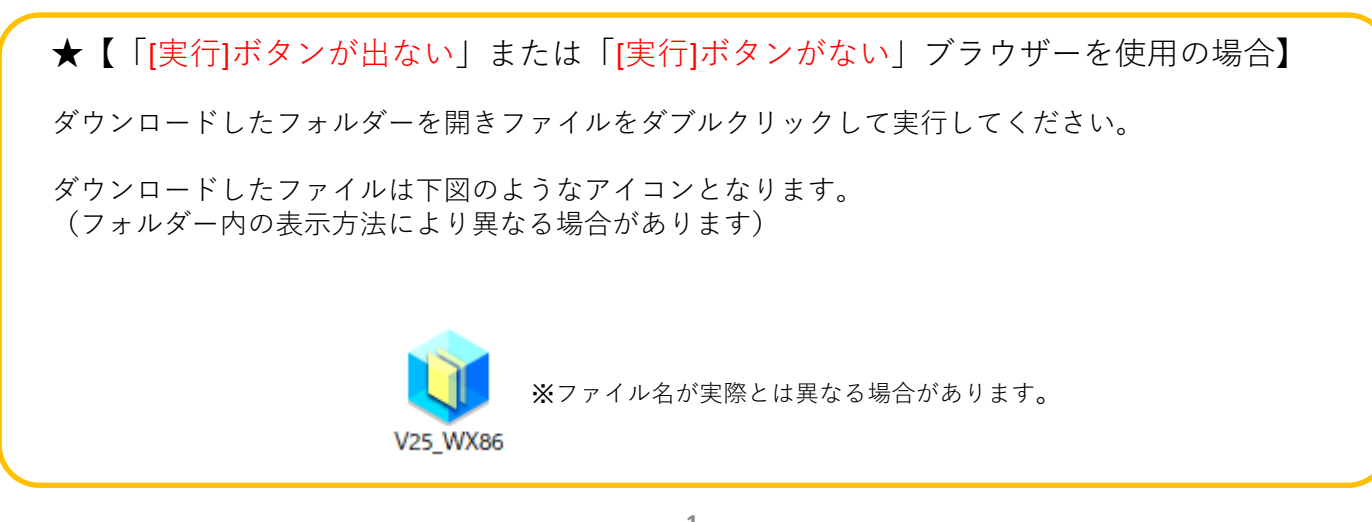

| 🔰 7-Zip self-extracting archive | ×      |
|---------------------------------|--------|
| Extract to:                     |        |
| D:¥Users¥casio¥Downloads¥       |        |
| 4                               |        |
| Extract                         | Cancel |
|                                 |        |

\*\* P ZZE入力UT除業
O 日 22 間 自 2 単 2

④解凍先のフォルダを指定して
 [Extract]ボタンをクリックします。
 (圧縮ファイルの解凍を実行します。)

※初期値は圧縮ファイルと同じフォルダとなります。

※左図の表示が出てこない場合は下図の タスクバーに左下図のようなアイコンが有るか ご確認ください。

アイコンある場合はクリックすることで 表示されます。

アイコンがない場合はダウンロードしたファイル を再度起動してください。

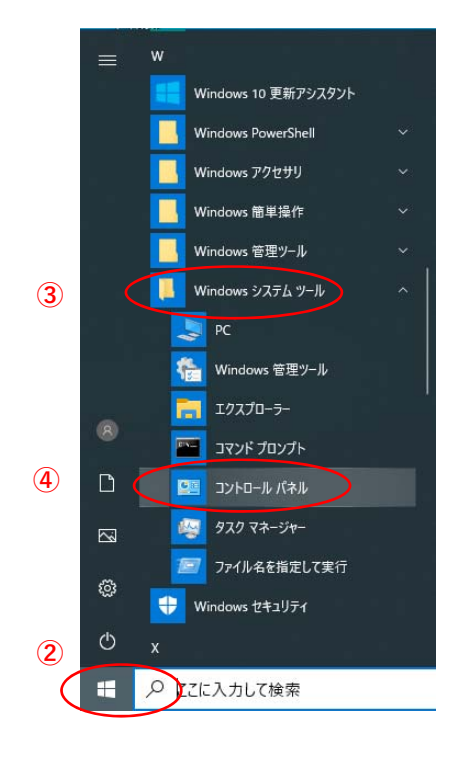

- プリンターとコンピュータをUSB接続し、 プリンターの電源を入れます。
- スタート」ボタンをクリックしてメニューを 開きます。
- Windowsシステムツール」をクリックして Windowsシステムツールを展開します。
- ④「コントロールパネル」をクリックします。

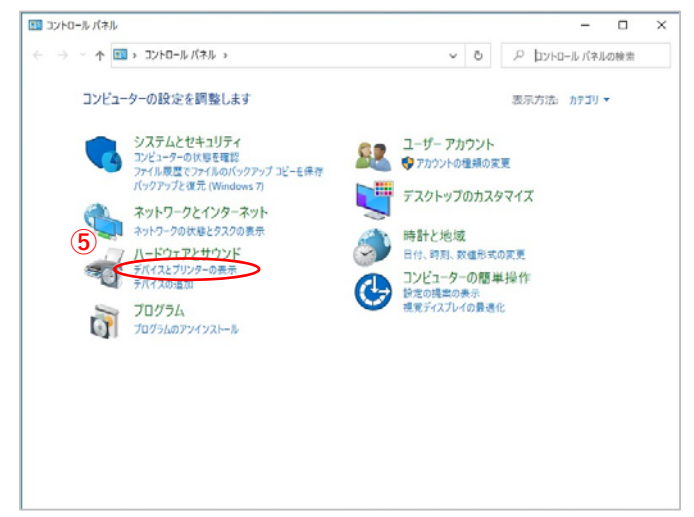

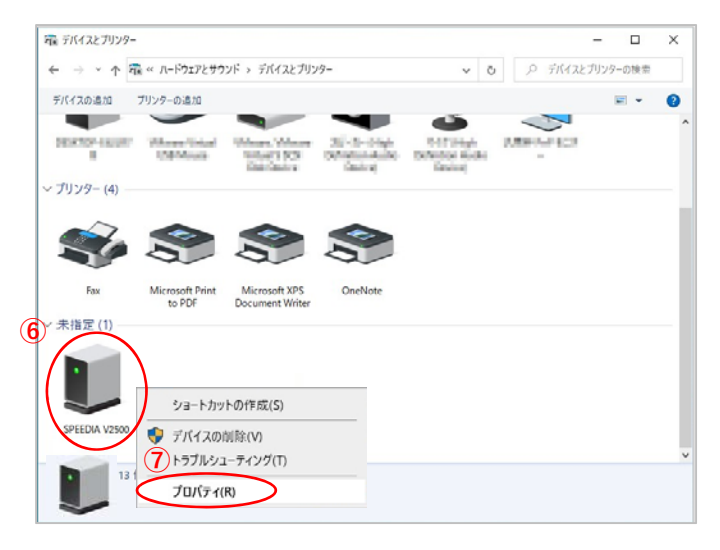

⑤ 「デバイスとプリンターの表示」 をクリックします。

- ⑥「未指定」項目にある
   「SPEEDIA V2500」アイコンを
   右クリックし、メニューを表示させます。
  - ※表示が現れない場合はコンピューターが プリンターを認識できていません。
     USB接続およびプリンターの電源を確認 してください。

⑦メニュー一覧の「プロパティ(R)」を選択します。

| ■ SPEEDIA V2500のプロパティ       | ×         |
|-----------------------------|-----------|
| 全般(ハードウェア)                  |           |
| SPEEDIA V2500               |           |
| デバイスの機能:                    |           |
| 名前                          | 種類        |
| CASIOSPEEDIA V2500          | ソフトウェア デ  |
|                             |           |
| デバイスの機能の要約                  |           |
| 製造元: マイクロソフト                |           |
| 場所: USB 印刷サポート              |           |
| デバイスの状態: このデバイスは正常に動作しています。 |           |
| 9                           | プロパティ(R)  |
| OK +†                       | ンセル 適用(A) |

| CASIOSPE | EDIA V2500のプロ/     | টিশ         |    | ×     |
|----------|--------------------|-------------|----|-------|
| 全般       | ドライバー 詳細           | イベント        |    |       |
| U        | CASIOSPEEDIA V2500 |             |    |       |
|          | デバイスの種類:           | ソフトウェア デバイス |    |       |
|          | 製造元: マイクロソフト       |             |    |       |
|          | 場所:                | USB 印刷サポート  |    |       |
| [20      | デバイスは正常に動作         | Fしています。     |    | ~     |
|          | 設定の変更              | )           |    |       |
|          |                    |             | OK | キャンセル |

| 8     | SIOSPEEDIA V2500のプロ | ม/รัง ×                                           |  |
|-------|---------------------|---------------------------------------------------|--|
| Au Au | 全般 ドライバー 羊細         | イベント                                              |  |
|       |                     | V2500                                             |  |
|       | プロバイダー:             | Microsoft                                         |  |
|       | 日付:                 | 2006/06/21                                        |  |
|       | パージョン:              | 10.0.18362.1                                      |  |
|       | デジタル署名者:            | Microsoft Windows                                 |  |
| (12)  | ドライバーの詳細(I)         | インストールされているドライバー ファイルの詳細を表示<br>します。               |  |
| ~     | ドライバーの更新(P)         | このデバイスのドライバーを更新します。                               |  |
|       | ドライバーを元に戻す(R)       | ドライバーの更新後にデバイスが動作しない場合、以<br>前にインストールしたドライバーに戻します。 |  |
|       | デバイスを無効にする(D)       | デバイスを無効にします。                                      |  |
|       | *バイスのアンインストール(し     | システムからデバイスをアンインストールします (高度)。                      |  |
|       |                     | OK キャンセル                                          |  |

⑧「ハードウェア」タブを選択します。

⑨[プロパティ(R)]ボタンをクリックします。

⑩[設定の変更] ボタンをクリックします。

①「ドライバー」タブを選択します。

迎[ドライバーの更新(P)]ボタンをクリックします。

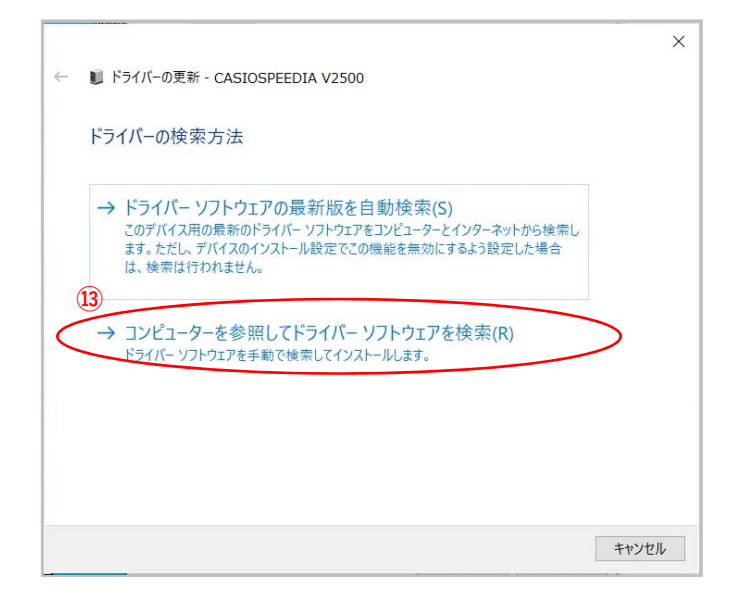

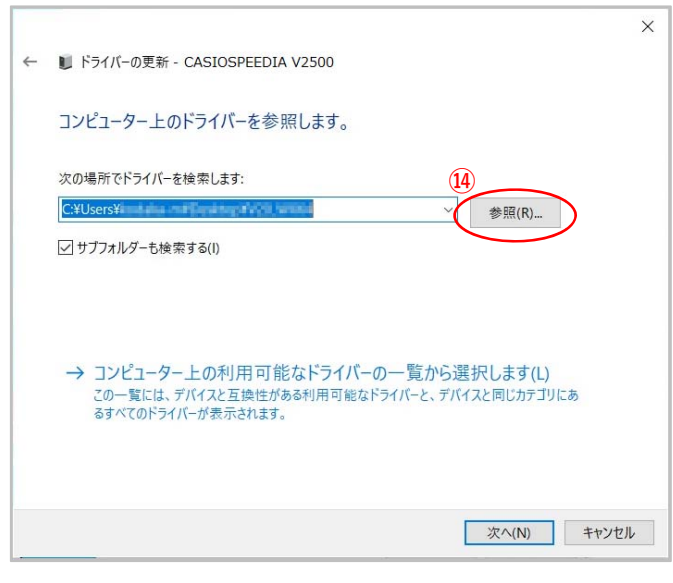

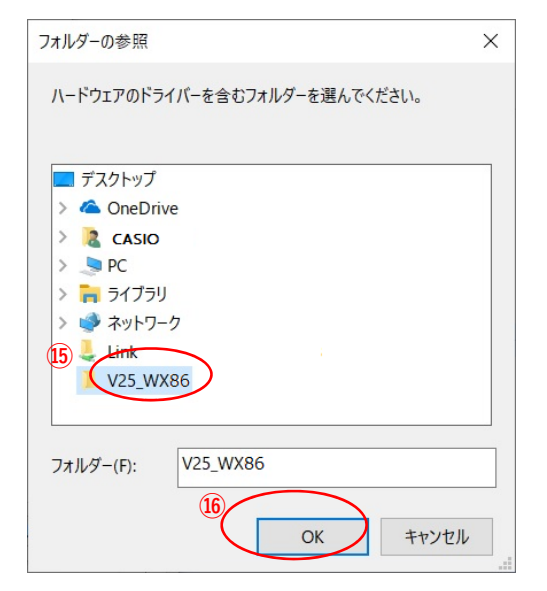

 「コンピューターを参照してドライバーソフト ウェアを検索(R)」クリックします。

(4)[参照(R)]ボタンをクリックします。

⑤ファイル展開先フォルダーより「V25\_WX86」のフォルダーを選択します。

16[OK]ボタンをクリックします。

|   |                                                                                                    | $\times$ |
|---|----------------------------------------------------------------------------------------------------|----------|
| ~ | ▮ ドライバーの更新 - CASIOSPEEDIA V2500                                                                         |          |
|   | コンピューター上のドライバーを参照します。                                                                                   |          |
|   | 次の場所でドライバーを検索します:                                                                                       |          |
|   | C:¥Users¥ 参照(R)                                                                                         |          |
|   | ☑ サブフォルダーも検索する(I)                                                                                       |          |
|   |                                                                                                    |          |
|   | → コンピューター上の利用可能なドライパーの一覧から選択します(L)<br>この一覧には、デバイスと互換性がある利用可能なドライバーと、デバイスと同じカテゴリにあ<br>るすべてのドライバーが表示されます。 |          |
|   | ①<br>次小(N) キャン1                                                                                         | zll      |

| E Windows セキュリティ                                                           | ×                         |
|----------------------------------------------------------------------------|---------------------------|
| このデバイス ソフトウェアをインストールしますか?                                                  |                           |
| 名前: CASIO ブリンター<br>第行元: CASIO COMPUTER CO., LTD.                           |                           |
| <ul> <li>**CASIO COMPUTER CO., LTD.* からのソフトウェアを常に<br/>信頼する(A)</li> </ul>   | インストール(I) インストールしない(N)    |
| <ol> <li>信頼する発行元からのドライバー ソフトウェアのみをインストールしてください。<br/><u>する方法</u></li> </ol> | 安全にインストールできるデバイスソフトウェアを判断 |

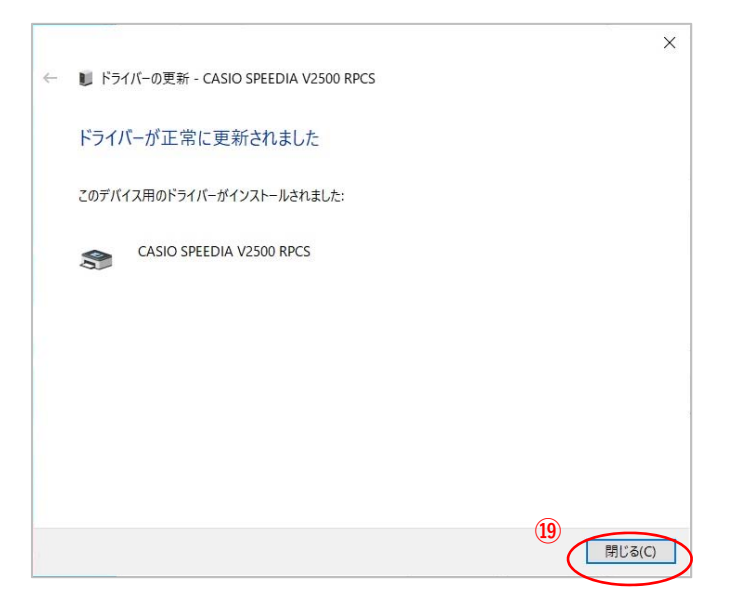

⑪[次へ(N)]ボタンをクリックします。

(18)[インストール(I)]ボタンをクリックします。

⑲[閉じる(C)]ボタンをクリックします。

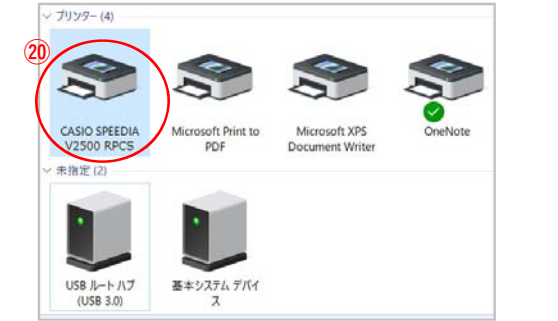

 ②「デバイスとプリンター」の「未指定」項目に あった「CASIO SPEEDIA V2500」が「プリンター」 項目に移っていればインストール完了です。